| Nom :                                                               | Nom : Prénom : D                           |  | Date : | :            |    |    |    |  |
|---------------------------------------------------------------------|--------------------------------------------|--|--------|--------------|----|----|----|--|
| 4                                                                   | FICHE ACTIVITE                             |  |        |              |    |    |    |  |
| 3 <sup>ème</sup>                                                    | Activité : mesurer le mouvement d'un objet |  |        | Page 1 sur 2 |    |    |    |  |
| D1.3 : Créer, modifier une feuille de calcul, insérer une formule   |                                            |  | N1     | N2           | N3 | N4 |    |  |
| D1.3 : créer un graphique à partir des données d'une feuille calcul |                                            |  | N1     | N2           | N3 | N4 |    |  |
| D2 : Utiliser des outils d'acquisition et de traitement de données  |                                            |  | onnées | N1           | N2 | N3 | N4 |  |
| D4 : interpréter des résultats expérimentaux                        |                                            |  | N1     | N2           | N3 | N4 |    |  |

## Objectif : Vérifier la mesure annoncée de la vitesse de l'avion supersonique dans le film TOP GUN 2.

## DEFINITIONS

Le mouvement d'un objet est défini par la trajectoire et la vitesse de l'objet. Lorsqu'un objet est en mouvement :

2

indéf.

Points à

étudier :

Coordonnées

Grapheur

Définir léchelle

2916

Définir l'échelle

Suivi automatique

Démarrer

Tout réinitialiser

Changer d'origine

Abscisses

OK

Quelle est la longueur en mètre de votre étalon sur l'image ?

px/m

1 🖨

×

Cancel

- ✓ si sa **trajectoire** est **une droite** ou un segment de droite, le **mouvement** est dit **rectiligne**.
- ✓ si sa **trajectoire** est un **cercle** ou un arc de cercle, le **mouvement** est dit **circulaire**.
- ✓ Si sa vitesse augmente au cours du temps, le mouvement est dit accéléré.
- ✓ Si sa vitesse est constante au cours du temps, le mouvement est dit uniforme.
- Si sa vitesse diminue au cours du temps, le mouvement est dit ralenti ou décéléré.

Le mouvement doit comporter deux qualificatifs, l'un pour la trajectoire et l'autre pour la vitesse. *Exemple* : mouvement rectiligne et uniforme.

## **ACQUISITION DES DONNEES**

- ✓ Lancer le logiciel **Pymecavideo et ouvrir le fichier** « **TOP GUN Mach 8.mp4** ».
- ✓ Pour Changer l'Origine :
  - Avancer la vidéo jusqu'à l'image n°153. Cliquer sur le bouton « Changer d'origine » ①. L'origine du repère est centrée sur l'avion, *début des flammes*. Astuce : utiliser le ZOOM pour mieux visualiser.

✓ Pour définir l'échelle :

- 1. Avancer la vidéo sur l'image n°177.
- Cliquer sur le bouton « définir l'échelle » ②, écrire 2916 dans le cadre.
- Tracer la droite en partant de l'origine de l'échelle jusqu'à l'avion.

Vérification : L'échelle est environ à  $1,47.10^{-1}$  px/m (valeur sous le bouton « refaire l'échelle »)

- ✓ Pour acquérir les positions de l'avion :
  - ✓ Vérifier le numéro de l'image : n°153 et le nombre de points à étudier sur 1.
  - ✓ Cliquer sur le bouton « **Démarrer** » **⑤**
  - ✓ Repérer la position de l'avion et cliquer jusqu'à l'image 205.

| EXPLOITATION                                                                                                    |           |  |  |  |  |  |  |
|----------------------------------------------------------------------------------------------------|-----------|--|--|--|--|--|--|
| Une fois l'acquisition réalisée, faites valider par l'enseignant :                                                                                                    | Pointag   |  |  |  |  |  |  |
| Quelle est la trajectoire de l'avion : rectiligne circulaire                                                                                                    | es        |  |  |  |  |  |  |
| Pour <b>exporter les valeurs</b> pour un traitement dans un tableur (Excel, Libre ou OpenOffice calc) :                                                                                                    |           |  |  |  |  |  |  |
| <ol> <li>Cliquer sur Fonglet « Coordonnees » •</li> <li>Cliquer sur Exporter vers</li> <li>Choisir « Libre/Open Office calc » et enregistrer le fichier dans votre dossier PERSO.</li> <li>Ouvrir le fichier en question dans le tableur (Excel, Libre ou OpenOffice calc).</li> </ol> | ordonnées |  |  |  |  |  |  |
| Faites valider cette démarche par l'enseignant ( <u>en cas d'aide aucune validation</u> ) :                                                                                                    | ğ         |  |  |  |  |  |  |
| Avec EXCEL, le nom des variables est supprimé. Colonne A: t(s) colonne B : X(m) colonne C : Y(m)                                                                                                    | eur       |  |  |  |  |  |  |
| Courbe X en fonction du temps                                                                                                    | Graph     |  |  |  |  |  |  |
| Créer le graphe en « nuage de points » avec courbes lissées et marqueurs X = f(t) Validation par l'enseignant                                                                                                    | -         |  |  |  |  |  |  |
| En cliquant sur les points, cliquer sur le bouton droit de la souris et choisir « Ajouter une courbe de tendance ».                                                                                                    |           |  |  |  |  |  |  |
| Pour les Options de courbe de tendance, choisir : Linéaire, Automatique et « Afficher l'équation sur le graphique ».                                                                                                    |           |  |  |  |  |  |  |
| Ecrire l'équation sur le graphique : y =       Validation par l'enseignant                                                                                                    |           |  |  |  |  |  |  |
| Calcul de la vitesse                                                                                                    |           |  |  |  |  |  |  |
| La vitesse (suivant l'axe X) est définie par la relation : $v = \frac{dX}{dt}$ ou encore $v_{i+1} = \frac{X_i X_{i+1}}{t_{i+1} - t_i}$ . Il faut traduire par la différence des mesures (de temps et de X) en cours et des mesures précédentes.                                        |           |  |  |  |  |  |  |
| ✓ Concrètement, dans la colonne D, ligne 1, écrire la variable V.                                                                                                    |           |  |  |  |  |  |  |
| ✓ Sur la 3 <sup>ème</sup> ligne, colonne D, écrire la formule suivante : =( <b>B3-B2</b> )/( <b>A3-A2</b> )                                                                                                    |           |  |  |  |  |  |  |
| <ul> <li>✓ Copier cette formule pour toutes les valeurs.</li> </ul>                                                                                                    |           |  |  |  |  |  |  |
| Comment évolue la vitesse (globalement) : accélérée                                                                                                    |           |  |  |  |  |  |  |
| ✓ Sous la dernière valeur de V, calculer la moyenne de ces valeurs avec la formule : =MOYENNE(D3 :)                                                                                                    |           |  |  |  |  |  |  |
| Donner la valeur de la moyenne : V = m/s       Validation par l'enseignant                                                                                                    |           |  |  |  |  |  |  |
| CONCLUSION                                                                                                    | _         |  |  |  |  |  |  |
| Dans le film, Maverick (le pilote) est à Mach 8,5. L'unité « Mach » correspond à la vitesse du son de 343 m/s.                                                                                                    |           |  |  |  |  |  |  |
| Selon vos données, quelle est la vitesse de l'avion en unité Mach : V = Mach                                                                                                    |           |  |  |  |  |  |  |
| Décrire le mouvement (2 qualificatifs) de l'avion :                                                                                                    |           |  |  |  |  |  |  |
| Maverick doit accélérer pour atteindre Mach 10, vos données confirment-ils cette information ? Oui Non                                                                                                    |           |  |  |  |  |  |  |
| Pour information, l'avion présentée est le « Lockheed Martin SR-71 » et sa vitesse maximale est Mach 3,3.                                                                                                    |           |  |  |  |  |  |  |